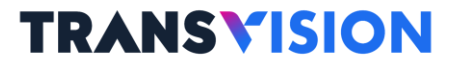

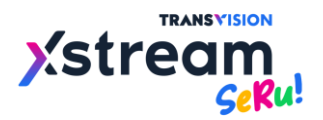

# **TROUBLESHOOTING GUIDE**

## (PANDUAN PERBAIKAN)

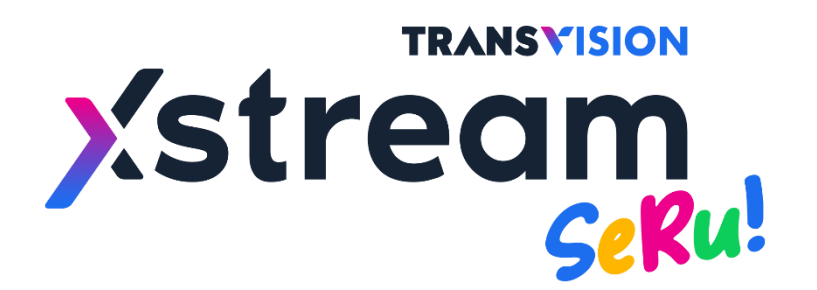

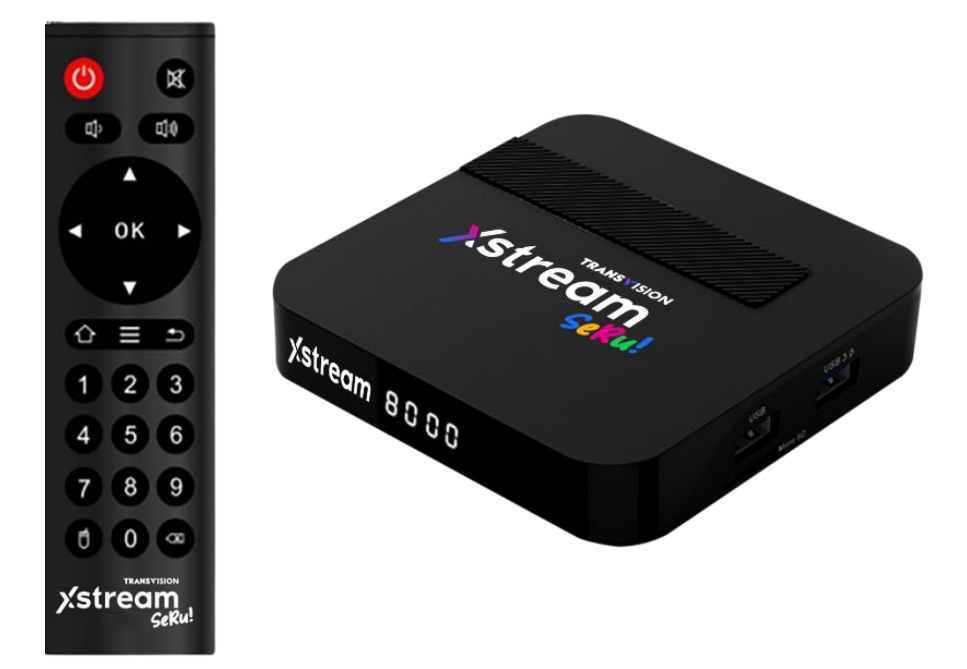

Sebagai Dokumen Tambahan Untuk Model Yang Diproduksi Tahun 2025 Oleh Matrix

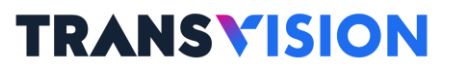

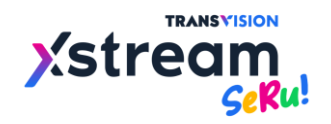

#### Daftar Isi

| Trou | bleshooting Guide for Xstream SeRu!                                                    | Hal |
|------|----------------------------------------------------------------------------------------|-----|
| 1.   | Informasi Fisik STB (Set Top Box)                                                      | 1   |
| 2.   | Remote Control Unit                                                                    | 2   |
| 3.   | Power Remote                                                                           | 3   |
| 4.   | Remote Control Unit (RCU) Tidak Berfungsi                                              | 4   |
| 5.   | Sign In Akun Google                                                                    | 4   |
| 6.   | Initial Setup                                                                          | 5   |
| 7.   | Notifikasi                                                                             | 7   |
| 8.   | 7 Segment Blinking                                                                     | 8   |
| 9.   | Tampilan LED 7 Segment                                                                 | 8   |
| 10.  | Informasi Firmware dan Serial Number                                                   | 9   |
| 11.  | Pencarian                                                                              | 10  |
| 12.  | Koneksi Internet                                                                       | 10  |
| 13.  | Akses Internet Hotel Atau Internet Fasilitas Umum Yang Memerlukan Single Sign On (SSO) | 11  |
| 14.  | Instalasi Aplikasi Dan Game                                                            | 13  |
| 15.  | Menampilkan Show Password Login Gmail Di Play Store                                    | 14  |
| 16.  | Mengganti Gmail Di Play Store                                                          | 15  |

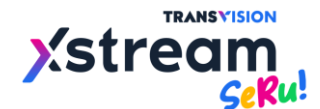

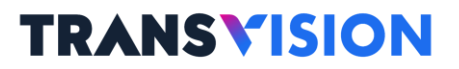

#### **Troubleshooting Guides for Xstream SeRu!**

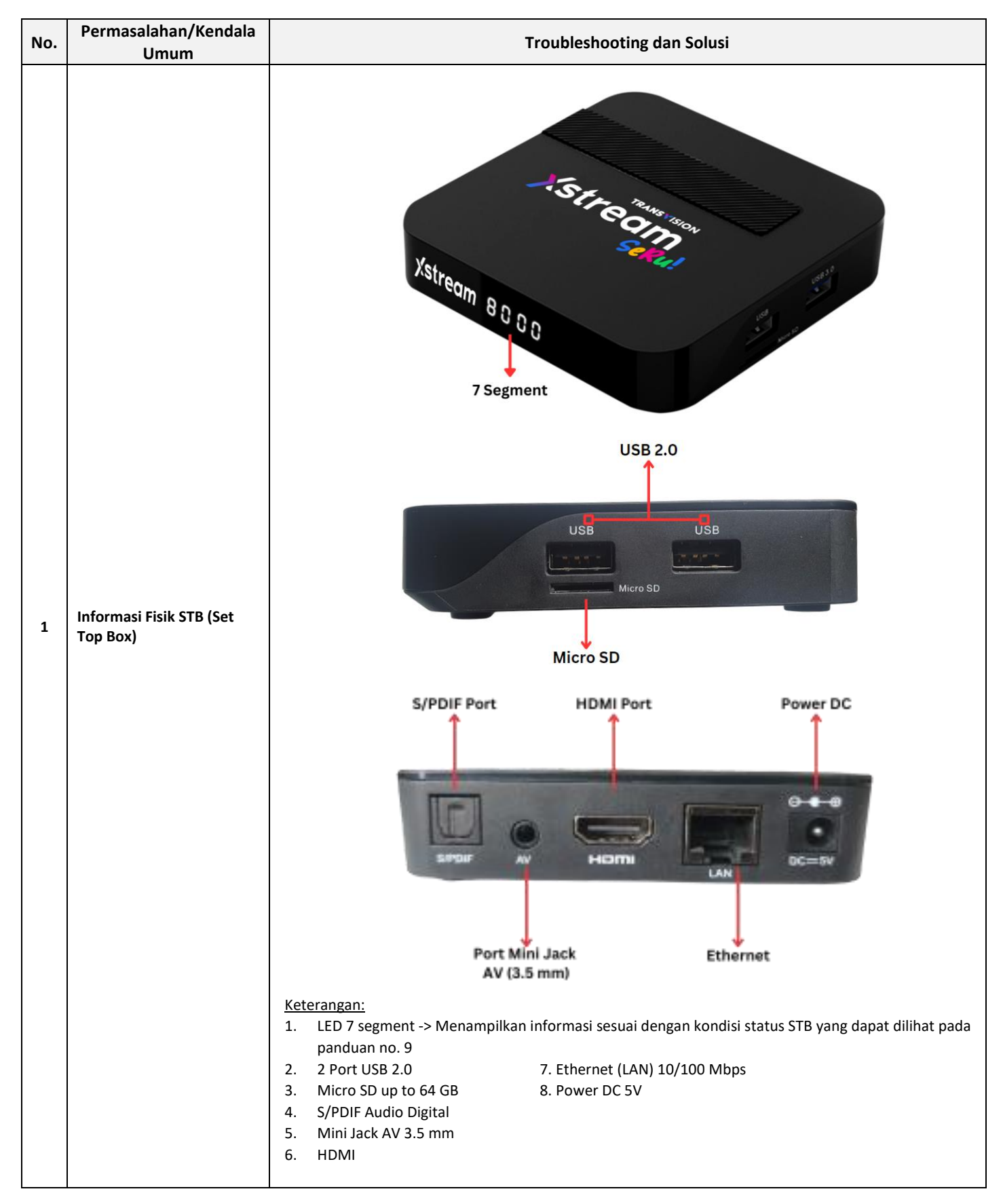

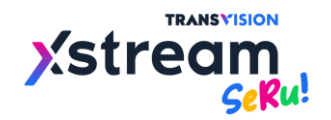

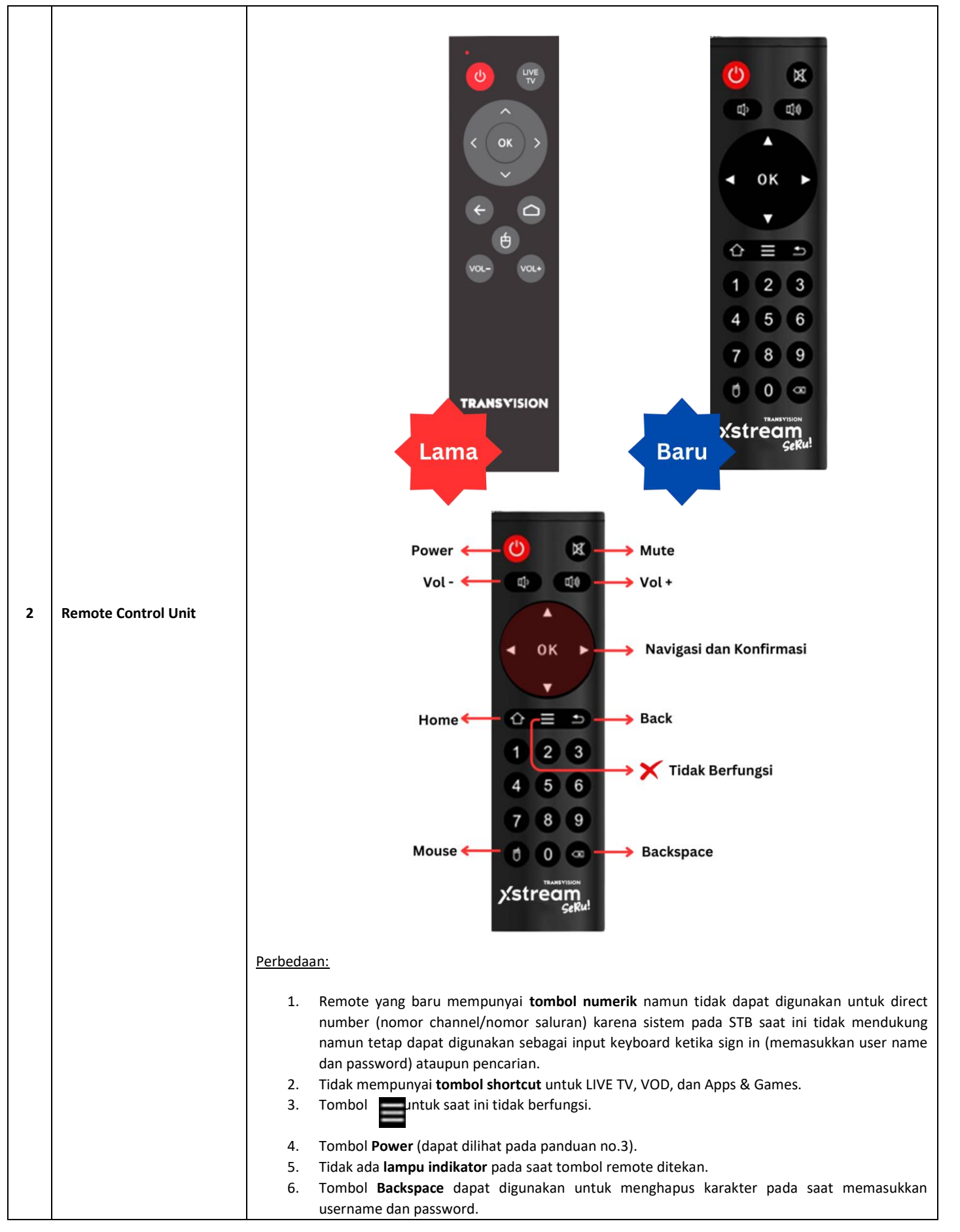

![](_page_4_Picture_0.jpeg)

![](_page_4_Picture_2.jpeg)

![](_page_5_Picture_0.jpeg)

|   |                                              | a. Pastikan baterai ukuran AAA terpasang dengan baik dalam remote/RCU, pastikan juga kutub positif                                                                                                    |
|---|----------------------------------------------|----------------------------------------------------------------------------------------------------|
|   |                                              | dan negatif nya telah sesuai, dan masih memiliki daya yang cukup. Model remote yang baru tidak                                                                                                    |
|   |                                              | mempunya lampu indikator yang menyala seperti remote lama. Sehingga perlu memastikan jika                                                                                                    |
|   |                                              | remote tidak berfungsi dengan alat bantu kamera handphone.                                                                                                    |
| 4 | Remote Control Unit<br>(RCU) Tidak Berfungsi |                                                                                                    |
|   |                                              | b. Bisa diperiksa menggunakan kamera handphone apakah di LED infra red RCU nya mengeluarkan                                                                                                    |
|   |                                              | cahaya atau sinyal. Jika RCU masih baik/bagus, maka akan terlihat cahaya atau sinyal infra red tersebut di kamera bandhone                                                                                                    |
|   |                                              |                                                                                                    |
|   |                                              |                                                                                                    |
|   | Sign In Akun Google                          | Sattingo                                                                                                    |
|   |                                              | Lama                                                                                                    |
|   |                                              | Set your device name                                                                                                    |
|   |                                              | Use this name when casting photos, videos, ×<br>and more from your phone                                                                                                    |
|   |                                              | te General Settings                                                                                                    |
|   |                                              | Network & Internet<br>KINGS_LAB                                                                                                    |
| 5 |                                              | Accounts & Sign In<br>No accounts                                                                                                    |
|   |                                              | 🗰 Apps                                                                                                    |
|   |                                              | Power management                                                                                                    |
|   |                                              | Automatica and a second policy and the second policy and the second second se |
|   |                                              |                                                                                                    |
|   |                                              | Untuk sign in akun Gmail pada Pengaturan di Xstream Seru baru tidak dimunculkan melainkan langsung                                                                                                    |
|   |                                              | dilakukan pada saat <b>sign in ke Google Play Store</b> , selain itu saat ini sign in di Google Play Store dan <b>Youtube</b><br>sudah dinisahkan oleh Google sendiri sehingga sudah <b>tidak berlaku Single Sign On (SSO) akun Gmail</b>                                                                                                    |
|   |                                              |                                                                                                    |

![](_page_6_Picture_0.jpeg)

![](_page_6_Picture_2.jpeg)

![](_page_7_Picture_0.jpeg)

| Construction          Construction       Canjut         Delhass       Zona waktu       Layar         Delhass       Zona waktu       Layar         Selessi       Lanjut       Lanjut         Oo%       Edhass       Lanjut         Dos       Lanjut       Lanjut         Oo%       Edhass       Lanjut         Edhass       Zona waktu       Lanjut         Edhass       Zona waktu       Layar         Secusikan Layar       Lanjut       Edhass                                                                                                    |
|----------------------------------------------------------------------------------------------------|
| Jakarta<br>Kembali Lanjut<br>Pilih Zona Waktu<br>Bahasa Zona waktu Layar Jaringan Instruksi Selesai<br>100%<br>U0%<br>Kembali Lanjut<br>Seusuakan Layar<br>Bahasa Zona waktu Layar Jaringan Instruksi Selesai<br>Kembali Lanjut<br>Seusuakan Layar<br>Bahasa Zona waktu Layar Jaringan Instruksi Selesai<br>Umer_DU_26<br>Satop D6<br>Umer_DU_27                                                                                                    |
| Kembali Lanjut     Bahasa Zona waktu     Bahasa Zona waktu     Io0%     Io0%     Io0%     Io0%     Io0%     Io0%     Io0%     Io0%     Io0%     Io0%     Io0%     Io0%     Io0%     Io0%     Io0%     Io0%     Io0%     Iongut     Iongut <t< th=""></t<>                                                                                                    |
| Bahasa Zona waktu Layar Jaringan Instruksi Selesai<br>100%<br>100%<br>Kembali Lanjut<br>© Sesuaikan Layar<br>Bahasa Zona waktu Layar Jaringan Instruksi Selesai<br>Vifi<br>Ethernet<br>Dinet_DUJ_26<br>Kinos_LAB<br>Satop D6<br>©<br>Thrucoultante<br>Compositioned<br>Compositioned<br>Composition |
| IO0%         IO0%         Kembali       Lanjut         Sesuaikan Layar         Bahasa       Zona waktu       Layar         Bahasa       Zona waktu       Layar         Inet_DiJ_26          Wiff          Ethernet          Ethernet          DTH 2021                                                                                                    |
| Kembali       Lanjut         Image: Sesuaikan Layar       Sesuaikan Layar         Bahasa       Zona waktu       Layar         Image: Sesuaikan Layar       Image: Selesai         Image: Image: Selesai       Image: Image: Image: Selesai         Image: Image: Selesai       Image: Image: Image: Selesai         Image: Image: Selesai       Image: Image: Image: Selesai         Image: Image: Im                                                                                                    |
| Bahasa Zona waktu Layar Jaringan Instruksi Selesai   Image: Wifi Image: Image: I                                                                                                    |
| ● Wifi       □ Inet_DIJ_2G       ●         ● Wifi       □ KINGS_LAB       ●         ● Ethernet       □ Satop D6       ●         □ DTH 2021       ●                                                                                                    |
| ি Ethernet □ Satop D6 এই<br>□ DTH 2021 এই                                                                                                    |
|                                                                                                    |
| Kembali Lanjut                                                                                                    |
| Untuk pengaturan <b>Jaringan/Network</b> , silakan disesuaikan dengan kondisi masing-masing pengg                                                                                                    |

![](_page_8_Picture_0.jpeg)

![](_page_8_Picture_2.jpeg)

![](_page_9_Picture_0.jpeg)

![](_page_9_Picture_1.jpeg)

|   |                        | <complex-block></complex-block>                                                                                                    |
|---|------------------------|----------------------------------------------------------------------------------------------------|
| 8 | 7 Segment Blinking     | Jika STB mengalami masalah dengan LED 7 segment yang blinking/berkedip 88:88 &: dengan tampilan<br>seperti gambar di bawah ini, maka yang harus dilakukan adalah me-restart power STB/reboot STB dengan<br>mencabut dan colok kembali kabel power atau dengan menekan tombol power pada remote kemudian<br>pilih Reboot.                                                                                                    |
| 9 | Tampilan LED 7 Segment | <ul> <li>1.Ketika booting maka LED 7 segment akan menampilkan seperti gambar berikut:</li> <li>2.Ketika sedang berada pada 5 posisi sebagai berikut: <ul> <li>a. Launcher Login Screen.</li> <li>b. Memainkan aplikasi pihak ketiga seperti Youtube, Disney, CubMu, dsb., atau memainkan game.</li> <li>c. Launcher Home Screen dan memainkan semua konten seperti Live TV, Catchup, dan VOD.</li> <li>d. Ketika menekan tombol Power pada remote.</li> <li>e. Ketika STB baru menyala dari posisi stand by.</li> </ul> </li> <li>Maka LED 7 segment akan menampilkan seperti gambar di bawah ini.</li> <li>3.Ketika dalam kondisi stand by off maka LED 7 segment akan menampilkan jam seperti gambar di bawah ini.</li> <li>4.Ketika STB dalam kondisi proses upgrade software maka LED 7 segment akan menampilkan seperti gambar di bawah ini.</li> </ul> |

![](_page_10_Picture_0.jpeg)

![](_page_10_Picture_1.jpeg)

![](_page_10_Figure_2.jpeg)

![](_page_11_Picture_0.jpeg)

|    |                  | Astream BIG MATCH                                                                                                    |
|----|------------------|----------------------------------------------------------------------------------------------------|
|    |                  | STREAMING BEBAS TANPA BATAS                                                                                                    |
|    |                  | HOME LIVE TV TV GUIDE CATCH UP VOD APP & GAMES YOUTUBE PLAYLIS Versi PERCOMENDASI 10                                                                                                    |
|    |                  | Cime Single Common Android Single Common Single Cime Single Cime S |
|    |                  | CHANNEL DOMINAR                                                                                                    |
|    |                  | TRANSTY     TVOIDE     Versi kernel<br>4.9.170<br>flo7 Fri Feb 14 09:28:06 CST 2025       Build                                                                                                    |
|    |                  | 133. <u>220_1</u> _20250214_v103                                                                                                    |
|    |                  | Informasi Versi Firmware                                                                                                    |
|    |                  | channel ataupun program acara pada Live TV/linear channel.                                                                                                    |
|    |                  | Stream Vampire Princess:                                                                                                    |
|    |                  | Takdir Baru, Bahaya Baru!                                                                                                    |
|    |                  | HOME LIVE TV TV GUIDE CATCH UP VOD APP & GAMES YOUTUBE PLAYLIST OPTION 9 10 3 3 3                                                                                                    |
| 11 | Pencarian        |                                                                                                    |
|    |                  |                                                                                                    |
|    |                  |                                                                                                    |
|    |                  | VOD POPULER                                                                                                    |
|    |                  | a. STB ini tidak dilengkapi dengan indikator koneksi internet berbeda dengan STB Xstream Seru sebelumnya dimana mempunyai indikator LED untuk membaca koneksi internet, jadi perlu dicek                                                                                                    |
|    | Koneksi Internet | langsung ke dalam menu pengaturan jaringan, jika STB mengalami seperti gambar dibawah ini.                                                                                                    |
| 12 |                  | Status Jaringan 🧔                                                                                                    |
|    |                  | stream                                                                                                    |
|    |                  | Kendala Gagal Login                                                                                                    |
|    |                  | Maaf, sepertinya ada kesalahan pada koneksi<br>jaringan Anda.<br>Silakan periksa kondisi koneksi jaringan internet                                                                                                    |
|    |                  | Anda pada <b>Pengaturan/Jaringan &amp; Internet</b> .<br>Anda dapat juga mencoba mengkoneksikan<br>dengan cara tethering pada handphone Anda.<br>Kode Error : 991                                                                                                    |
|    |                  | Sign In                                                                                                    |
|    |                  | Lihat Password     Ingat Saya     Mongin Inkut unjufi     Adding Resonanting to Kenang Kenang                                                                                                    |
|    |                  | - Berlanden lehte Kerdt, dam felete beric kapt deme merzele ynnig feld obe obelden<br>- Sector Forse — Bellem gunya skunt                                                                                                    |

![](_page_12_Picture_0.jpeg)

|    |                                                                                                 | <ul> <li>b. Perlu diketahui jaringan WiFi dapat tetap hidup dan terhubung ke perangkat lain walaupun jaringan WiFi tersebut tidak terdapat koneksi internet, jika terjadi hal seperti demikian maka dapat dilakukan pengetesan menggunakan smartphone terlebih dahulu apakah jaringan WiFi tersebut terdapat koneksi internet atau tidak.</li> <li>c. Jika sudah dipastikan dengan smartphone bahwa jaringan internet tersebut terdapat koneksi internet namun pada STB tertera Network Status: Koneksi terbatas / Terhubung tanpa internet seperti pada gambar dibawah ini.</li> </ul> |  |  |  |  |  |  |  |
|----|-------------------------------------------------------------------------------------------------|----------------------------------------------------------------------------------------------------|--|--|--|--|--|--|--|
|    |                                                                                                 | Jaringan & Internet                                                                                                    |  |  |  |  |  |  |  |
|    |                                                                                                 | Wi-Fi                                                                                                    |  |  |  |  |  |  |  |
|    |                                                                                                 | Jaringan yang tersedia                                                                                                    |  |  |  |  |  |  |  |
|    |                                                                                                 | KINGS_LAB<br>Koneksi terbatas                                                                                                    |  |  |  |  |  |  |  |
|    |                                                                                                 | ▼ Inet_DIJ_2G                                                                                                    |  |  |  |  |  |  |  |
|    |                                                                                                 | ► LAB_Hotspot                                                                                                    |  |  |  |  |  |  |  |
|    |                                                                                                 | Lihat semua                                                                                                    |  |  |  |  |  |  |  |
|    |                                                                                                 | Opsi lain                                                                                                    |  |  |  |  |  |  |  |
|    |                                                                                                 | Tambahkan jaringan baru                                                                                                    |  |  |  |  |  |  |  |
|    |                                                                                                 | WiFi hotspot                                                                                                    |  |  |  |  |  |  |  |
|    |                                                                                                 | d. Maka dapat periksa dan lakukan perubahan pada pengaturan Preferensi Perangkat > Tanggal da<br>Waktu > Tanggal dan Waktu Otomatis yang secara default adalah "Gunakan waktu dari Jaringan<br>ubah menjadi nonaktif, dan kemudian ubah kembali menjadi Gunakan waktu dari Jaringan.                                                                                                    |  |  |  |  |  |  |  |
|    |                                                                                                 | elah itu lakukan disable Wi-Fi dan meng-enable-kan kembali ( <b>Wi-Fi refresh</b> ). Untuk memastikan<br>neksi sudah berjalan dengan baik (status: <b>Terhubung</b> ).                                                                                                    |  |  |  |  |  |  |  |
|    |                                                                                                 | Single sign on (SSO) adalah mekanisme autentikasi yang memungkinkan pengguna untuk mengakse<br>berbagai aplikasi atau sistem hanya dengan satu kali login. Dengan SSO, pengguna tidak perlu memasukka<br>kredensial (user name dan password) berulang kali saat berpindah antar aplikasi yang berbeda teta<br>masih dalam satu ekosistem atau domain yang sama.                                                                                                    |  |  |  |  |  |  |  |
| 13 | Akses Internet Hotel Atau<br>Internet Fasilitas Umum<br>Yang Memerlukan Single<br>Sign On (SSO) | Untuk mengakses SSO pada STB Xstream Seru perlu disiapkan terlebih dahulu smartphone yang terdapa<br>paket kuota internet dan mendukung fitur Tethering / Hotspot Seluler, berikut langkah-langkah yang dap<br>dilakukan.                                                                                                    |  |  |  |  |  |  |  |
|    |                                                                                                 | Membuka aplikasi browser pada STB jika belum ada maka lakukan instal terlebih dahulu melalui Play Store menggunakan tethering mobile seluler. Untuk STB Xstream Seru berbeda dengan STB Xstream Seru yang lama, untuk saat ini disarankan menggunakan aplikasi browser seperti gambar di bawah ini.                                                                                                    |  |  |  |  |  |  |  |

![](_page_13_Picture_0.jpeg)

|   | Browser app.com • Alat • 🖬 Rating 3+<br>***** # 4,6<br>Browser kami adalah browser web internet untuk Android TV. Anda dapat membuka                                                                                                    |
|---|----------------------------------------------------------------------------------------------------|
|   | situs web dan menjelajahi internet. Browser kami dioptimalkan untuk kontrol TV. Semu<br>Menawarkan pembelian dalam aplikasi • Berisi iklan<br>Buka Uninstal                                                                                                    |
|   | Screenshot Aplikasi<br>Aplikasi Browser tersedia pada Google Play Store                                                                                                    |
| 1 | <ul> <li>Masuk ke menu Settings &gt; Network &amp; Internet &gt; pilih nama WiFi Hotel/SSID yang dituju &gt; Successf</li> <li>Connected &gt; muncul Sign In to network/login ke jaringan.</li> </ul>                                                                                                    |
|   | xstream<br>TRANSVISION 100 Cinita, 1 Takdir s<br>Kiwah Cinita Tak Terbataal wirfi                                                                                                    |
|   | HOME LIVE TV TV GUIDE CATCH UP VOD APP & GAMES YOUTUBE PLAYUS Jaringan yang tersedia                                                                                                    |
|   | CHANNEL FORLER     CHANNEL FORLER     CHANNEL FOR |
|   | Pengaturan Jaringan Internet                                                                                                    |
| 2 | <ul> <li>Buka apiikasi Browser yang sebelumnya telah diinstal pada STB, dan masukkan pada kolom Searce enter URL alamat 8.8.8.8 untuk dilakukan pencarian.</li> <li>FROMSER Google DuckbuckGo Google Play Speedrest Vourbe Facebook</li> <li>Google DuckbuckGo Google Play Speedrest Vourbe Facebook</li> <li>Google DuckbuckGo Google Play Speedrest Vourbe Facebook</li> <li>Do you like the app and does everything work?</li> <li>Yes No</li> </ul>                                                                                                    |
|   | Delete history TV Remote Cursor Show all                                                                                                    |
|   | Halaman Aplikasi Browser                                                                                                    |

![](_page_14_Picture_0.jpeg)

![](_page_14_Picture_1.jpeg)

|    |                                |                                            |                                    |                      |                    |                   |                      |                     |                     |                           |                     |           |        |                   | ×                    |                  |
|----|--------------------------------|--------------------------------------------|------------------------------------|----------------------|--------------------|-------------------|----------------------|---------------------|---------------------|---------------------------|---------------------|-----------|--------|-------------------|----------------------|------------------|
|    |                                |                                            | Q 8.8.8                            | 3.8                  |                    |                   |                      |                     |                     |                           |                     |           |        | Ŷ                 | ٨                    |                  |
|    |                                |                                            |                                    |                      |                    |                   |                      |                     |                     |                           |                     |           |        |                   |                      |                  |
|    |                                |                                            |                                    |                      |                    |                   |                      |                     |                     |                           |                     |           |        |                   |                      |                  |
|    |                                |                                            | 1                                  | 0                    | 0                  |                   | Suggest o            | contact r           | names? Tou          | ch for info.<br>-         | 7                   | 0         |        | 0                 | 0                    |                  |
|    |                                |                                            | 1                                  | ∠<br>±               | 3<br>t             | Ś                 | 4 %                  | Э                   | 0<br>&              | -                         | / 4                 | 8         | (      | 9                 | U                    |                  |
|    |                                |                                            | = \ <                              | *                    | 5                  | Ŷ<br>"            | 1                    |                     | :                   | :                         | ļ                   |           | ?      | )                 | ×                    |                  |
|    |                                | [                                          | ABC                                | ,                    |                    | _                 |                      |                     |                     | ,                         | /                   | /         |        |                   |                      |                  |
|    |                                |                                            |                                    | Halar                | man ke             | etika N           | Aeması               | ukkar               | n Doma              | in pada                   | Kolo                | om Per    | ncaria | n                 |                      |                  |
|    |                                | 3. Setelah <b>pen</b>                      | <b>icarian</b> se                  | lesai, ı             | maka               | akan              | terbuka              | a <b>lay</b> a      | ar logir            | n dan I                   | passv               | word      | dari V | ViFi S            | SO ters              | ebut.            |
|    |                                | Kemudian m<br>SSO tersebu                  | nasukkan I<br>It dan bisa          | ID dan<br>diguna     | Passw<br>akan d    | ord ny<br>lengar  | ya. Pilih<br>1 norma | n dan<br>al.        | klik OK             | . Maka                    | STB                 | sudah     | terko  | neksi             | dengan               | n WiFi           |
|    |                                | *                                          | ÷ → C                              | i lat                | ohotspot.          | .com/log          | in?dst=htt           | ta                  | ন ০                 | ० 🌘                       | 1                   | :         |        | -                 | l" X                 |                  |
|    |                                |                                            |                                    |                      |                    |                   |                      | La                  | stviski             |                           |                     |           |        |                   |                      |                  |
|    |                                |                                            |                                    |                      |                    |                   |                      |                     |                     |                           |                     |           |        |                   |                      |                  |
|    |                                |                                            |                                    |                      |                    |                   |                      |                     |                     |                           |                     |           |        |                   |                      |                  |
|    |                                |                                            |                                    |                      |                    |                   | 1                    | login<br>password [ | ß                   |                           |                     |           |        |                   |                      |                  |
|    |                                |                                            |                                    |                      |                    |                   |                      | [<br>Hotspo         | OK<br>T GATEWAY     |                           |                     |           |        |                   |                      |                  |
|    |                                |                                            |                                    |                      |                    |                   |                      |                     | Mikro <b>Tik</b>    |                           |                     |           |        |                   |                      |                  |
|    |                                |                                            |                                    |                      |                    |                   |                      |                     |                     |                           |                     |           |        |                   |                      |                  |
|    |                                |                                            |                                    |                      |                    | На                | laman I              | Login               | Sistem              | SSO                       |                     |           |        |                   |                      |                  |
|    |                                | Ketika melakuka<br>play protect " <b>M</b> | an instalas<br><b>enginstal.</b> . | si aplika<br>"" yang | asi ata<br>g berja | u gam<br>Ilan lai | ie mela<br>ma, ma    | lui Pl<br>ka tel    | ay Stor<br>kan ton  | e kemu<br>nbol <b>B</b> A | ıdian<br><b>\CK</b> | akan<br>( | munc   | ul pro<br>) langs | ses veri<br>sung, de | ifikasi<br>engan |
|    |                                | estimasi waktu t                           | tunggu 1 s                         | ampai                | 3 mer              | nit, sep          | perti ga             | mbar                | <sup>r</sup> di baw | ah ini.                   |                     |           |        | , 0               |                      | U                |
|    |                                |                                            |                                    |                      |                    |                   |                      |                     |                     |                           |                     |           |        |                   |                      |                  |
| 14 |                                | Re                                         | ach                                | Ru                   | aa                 | NZ F              | 2ac                  | ind                 | n                   |                           |                     | Raci      |        |                   |                      |                  |
|    |                                |                                            |                                    | Du                   | 99                 | у                 | \uc                  | II IX               | a                   |                           | A CONTRACTOR        |           |        |                   |                      |                  |
|    | Instalasi Aplikasi Dan<br>Game | Vector U                                   | init • Balapan                     | • 3+ Ratin           | ng 3+              |                   |                      |                     |                     |                           |                     |           |        |                   |                      |                  |
|    | Came                           | Menginsta                                  | al                                 |                      |                    |                   |                      |                     |                     |                           |                     |           |        |                   |                      |                  |
|    |                                | U Dive                                     | erifikasi oleh Pl                  | lay Protec           | t                  |                   |                      |                     |                     |                           |                     |           |        |                   |                      |                  |
|    |                                | Bata                                       | I                                  |                      |                    |                   |                      |                     |                     |                           |                     |           |        |                   |                      |                  |
|    |                                |                                            |                                    |                      |                    |                   |                      |                     |                     |                           |                     |           |        |                   |                      |                  |
|    |                                | Screensh                                   | iot Aplikasi                       |                      |                    |                   |                      |                     |                     |                           |                     |           |        |                   |                      |                  |

![](_page_15_Picture_0.jpeg)

|    |                                                           | APP & GAMES<br>Aplikasi Terinstal                                                                      |                                                                                                    |                                                           |                                                                                                    | SELASA 10:50                                                                     |
|----|-----------------------------------------------------------|----------------------------------------------------------------------------------------------------|----------------------------------------------------------------------------------------------------|-----------------------------------------------------------|----------------------------------------------------------------------------------------------------|----------------------------------------------------------------------------------|
|    |                                                           | Google Play<br>Store                                                                                   | YouTube                                                                                                    | 🙆 YouTube Music                                           | <b>20</b> D                                                                                                  | . 🛄 🤞                                                                            |
|    |                                                           | Come<br>Terakhir Dimainkan<br>Coogle Play<br>Store                                                     | OTT TV                                                                                                    | 200                                                       |                                                                                                    | ► YouTube                                                                        |
|    |                                                           |                                                                                                    | Apli                                                                                                    | kasi Berhasil Terin                                       | nstal                                                                                                    |                                                                                  |
| 15 | Menampilkan Show<br>Password Login Gmail Di<br>Play Store | Pada waktu login Gmail d<br>dapat memfungsikan nya<br>dengan menekan tombol<br>the mouse mode kembali. | li Play Store, jika<br>dengan menekan<br>mouse ( ) er<br>Google<br>Welcome<br>© premiumstb05@gms<br>Enter your password —<br>12345abcde<br>M Show password<br>Forgot password? | ingin melihat pas<br>tombol OK, sehin<br>nter the mouse m | ssword dengan <b>Sh</b><br>gga perlu untuk <b>m</b><br>ode. Jika telah sel<br><u>Next</u><br>unakan Mouse Mc | ow password, maka tidak<br>enggunakan mouse mode<br>esai dan berhasil, bisa exit |